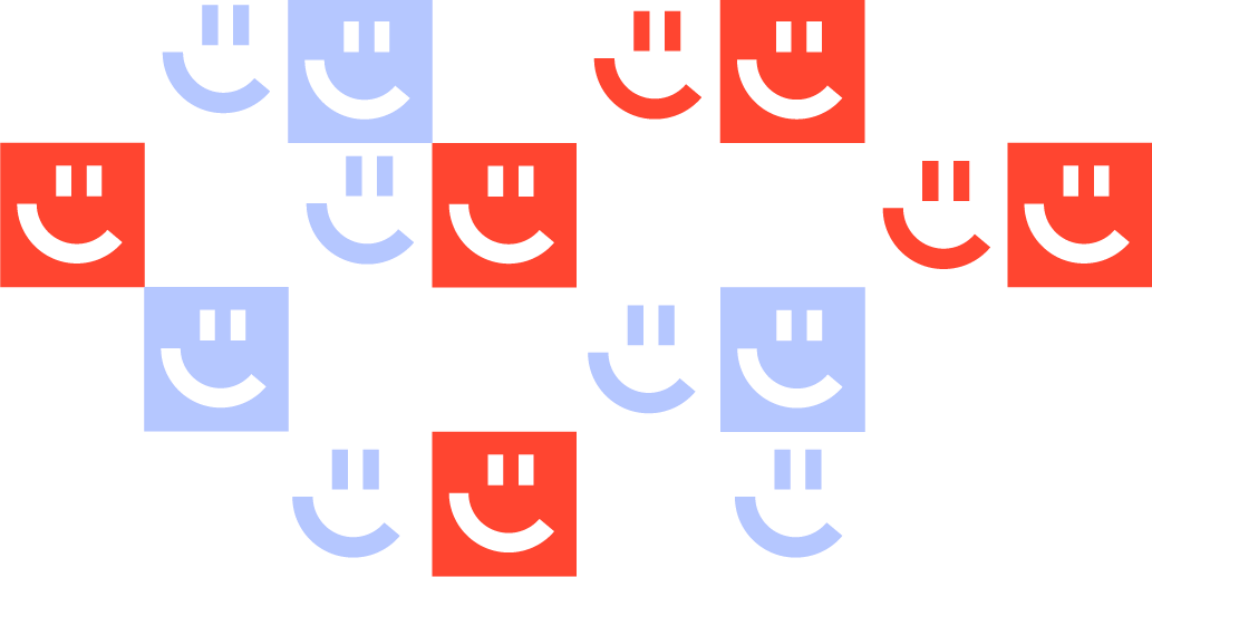

#### Création Espace professionnel de santé

Guide utilisateur

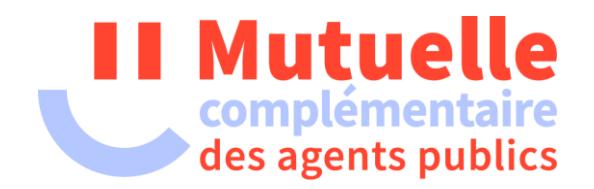

# **Sommaire** :

| • | Accueil                                        | <u>3</u> |
|---|------------------------------------------------|----------|
| • | Création                                       |          |
|   | <ul> <li>I - Tiers non conventionné</li> </ul> | <u>4</u> |
|   | II - Tiers conventionné                        | 7        |
| • | Connexion à l'Espace Tiers                     | 9        |

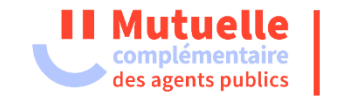

# 01 Accueil

Afin de créer votre « Espace tiers », Cliquer ici

|          | Etour site                                                                                                    |                                                   |
|----------|----------------------------------------------------------------------------------------------------|---------------------------------------------------|
|          | Dans votre espace, vous pouvez                                                                                                    | J'accède à mon compte                             |
|          | Dénoser une demande de remboursement                                                                                                    | Accès à votre espace service                      |
|          | Consulter et éditer vos relevés de remboursement.                                                                                                    | Identifiant (Votre N° tiers) :                    |
|          | Nous travaillons à rétablir le protocole OPTO AMC des flux optiques et nous vous prions<br>de nous excuser pour les désagréments. Merci de nous envoyer les documents via votre<br>Espace. Un process dédié a été mis en place. | Mot de passe : Adresse mail oubliée ?             |
|          | Déposer une demande de prise en charge                                                                                                    | Mot de passe oublié ?<br>Réinitialiser mon compte |
|          | Signaler vos changements de coordonnées de contact, postales ou bancaires                                                                                                    |                                                   |
|          | Demander une convention de Télétransmission                                                                                                    | Conneyion                                         |
|          | Déposer une réclamation                                                                                                    | Connexion                                         |
|          | <ul> <li>Retrouver les réponses à vos questions dans la Foire Aux Questions (FAQ)</li> </ul>                                                                                                    |                                                   |
| auer sur |                                                                                                    |                                                   |
| bouton   | Créer mon compte                                                                                                    |                                                   |
| Jouron   |                                                                                                    |                                                   |

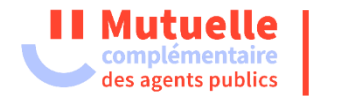

#### O2 Création - Tiers non conventionné Deux possibilités s'ouvrent à vous :

- Vous avez déjà signé une convention avec la Mutuelle, et vous avez reçu un mot de passe provisoire par e-mail ou courrier, rendez-vous au chapitre II à la page 08.
- Vous n'avez pas encore signé de convention. Veuillez suivre les étapes suivantes :

|        | I. Non Conventionné                                                       |  |  |
|--------|---------------------------------------------------------------------------|--|--|
|        | ESPACE TIERS PRO DE SANTE                                                 |  |  |
|        | ( Retour site                                                             |  |  |
|        | INSCRIPTION                                                               |  |  |
|        | si vous n'avez jamais eu de compte, cliquez ICI                           |  |  |
|        | Mon numéro tiers*                                                         |  |  |
| de de  | Mon mot de passe actuel '                                                 |  |  |
| liquer | Mon adresse mail ' Confirmation de mon adresse mail '                     |  |  |
|        | Mon mot de passe personnalisé <sup>*</sup> Confirmation du mot de passe * |  |  |
|        | Valider les conditions générales d'utilisation                            |  |  |
|        |                                                                           |  |  |

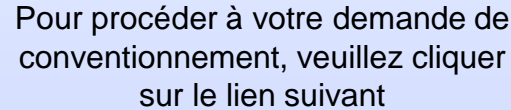

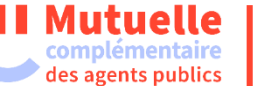

## 03 Création - Tiers non conventionné

|                                                          | Pour recevoir votre code confidentiel                               |
|----------------------------------------------------------|---------------------------------------------------------------------|
| Saisissez votre N° de tiers (FINESS) : •                 | Indiquer votre numéro<br>de FINESS                                  |
| Entrez les caractères figurant dans l'image ci-dessous : |                                                                     |
| malurin                                                  | 8                                                                   |
| Non lisible ? Changer le te:                             | xte.<br>Recopier le texte qui<br>s'affiche en rouge puis<br>valider |

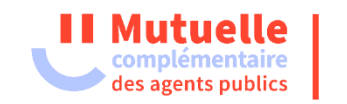

### 04 Création - Tiers non conventionné

> Remplissez le formulaire ci dessous, puis cliquez sur le bouton (Générer la con

Raison sociale\*

Nom du responsable N° de téléphone\* Nº de fax

**VONNEES TECHNIQUES** 

Mode de tra- sion internet\*

#### INTEL INCOMPTE / PEADLICCEMENT PROF

PRON

Nom du logiciel de télétransmission

Etape 1 : Remplir votre demande de conventionnement

Etape 2 : Puis cliquer sur générer la convention

Etape 3 : Vous pouvez télécharger le document, le dater et le signer. En cas de difficultés pour générer le document, vous recevrez un courriel contenant un lien ainsi que le document au format PDF (voir étape 3 bis).

|                         | OFESSIONNEL DE SANTE / ETABLISSEMENT     |  |  |
|-------------------------|------------------------------------------|--|--|
| Nº FINESS*              |                                          |  |  |
| Raison sociale*         |                                          |  |  |
| Adresse*                | Thoshver man ediresse*                   |  |  |
|                         | Complément de voie (exemple : Chez M. UN |  |  |
|                         |                                          |  |  |
|                         |                                          |  |  |
| N° de téléphone*        | ,                                        |  |  |
| N° de fax               |                                          |  |  |
| Email*                  |                                          |  |  |
| Nom du responsable      |                                          |  |  |
| Nom du signataire de la |                                          |  |  |

®RSS - Réseau Social de Santé

dessous: OAutre

ODRE - Demande de Remboursement Electronique O CONCENTRATEUR - Saisissez son nom ci

DEMANDE DE CONVENTION DE TELETRANSMISSION

| Low Reportate a cost set, mansfeld a cost and a cost of the cost of the cost o | <b>Etape 3 bis :</b> Voici le courrier<br>électronique comprenant le lien de<br>dépose du document ainsi que la<br>convention en pièce jointe, à dater et<br>à signer. |  |  |  |
|----------------------------------------------------------------------------------------------------|----------------------------------------------------------------------------------------------------|--|--|--|
| Bonjour,<br>Veuillez trouver en pièce jointe votre convention à signer et à envoyer accompagnée de votre RIB en suivant le lien ci-dessous :<br><u>https://poseidon2.mc602.org/WD220AWP/WD220Awp.exe/CONNECT/DEMANDE_DE_CONVENTIONNEMENT?PeYf0JYBDn1NM/S8tfaPKDsQ4sxX3/Q6o6pVGEayctU=</u><br>Cordialement<br>La M.C.V.P.A.P                                                                                                    |                                                                                                    |  |  |  |

Etape 4 : Cliquer sur envoyer pour accéder à la page de dépose de votre Générer la convention Télécharger Envoyer

22/08/2023

demande

I Mutuelle

complémentaire des agents publics

O Pénendra (O Pénendra à tour, O Transférer, C<sup>\*</sup>MI

#### 05 Création - Tiers non conventionné

| <ul> <li>Déposez votre demande</li> <li>Si vous souhaitez vous conventionner avec la MCVPAP, merci de déposer votre convention signée accompagnée d'un RIB et de tout autre document que vous jugerez utile.</li> <li>N° FINESS</li> </ul> | Etape 5 : Cliquer sur le bouton "Ajouter" pour<br>télécharger votre demande de<br>conventionnement complétée ainsi que votre<br>RIB, puis cliquer sur "Envoyer" pour les<br>transmettre. |
|----------------------------------------------------------------------------------------------------|----------------------------------------------------------------------------------------------------|
| Pièces jointes : Attention, la taille totale des pièces jointes ne doit pas dépasser 10Mo.           Justificatif           Laissez-nous un message :                                                                                      | Etape 6 : Votre demande a bien été prise en compte.                                                                                                    |

O MCVPAP 2023 | Données personnelles | Mentions légales | Documents réglementaires | Publications | Ameli.fr

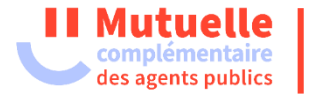

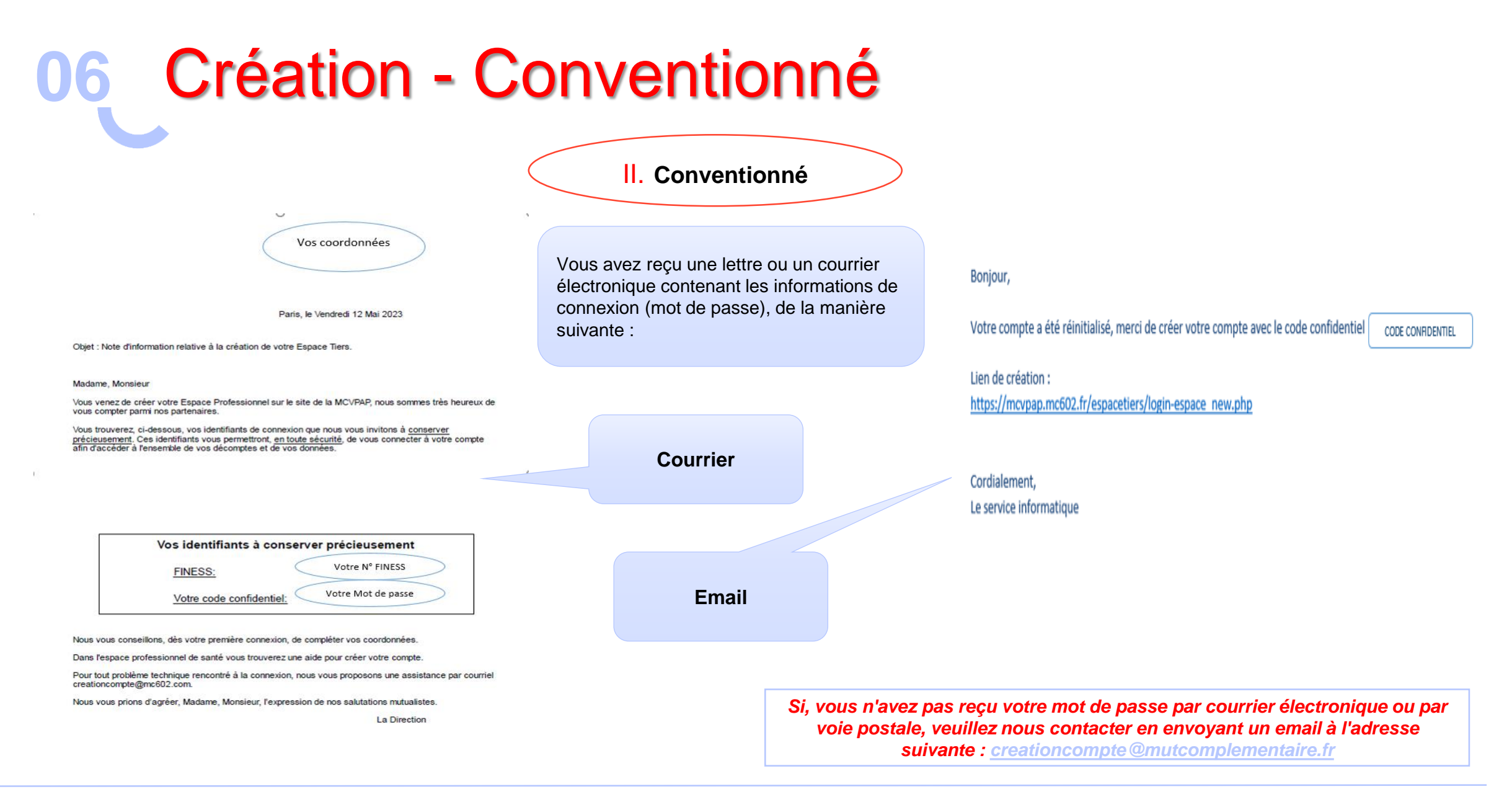

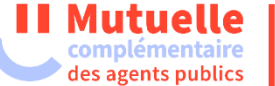

### **07** Création - Conventionné

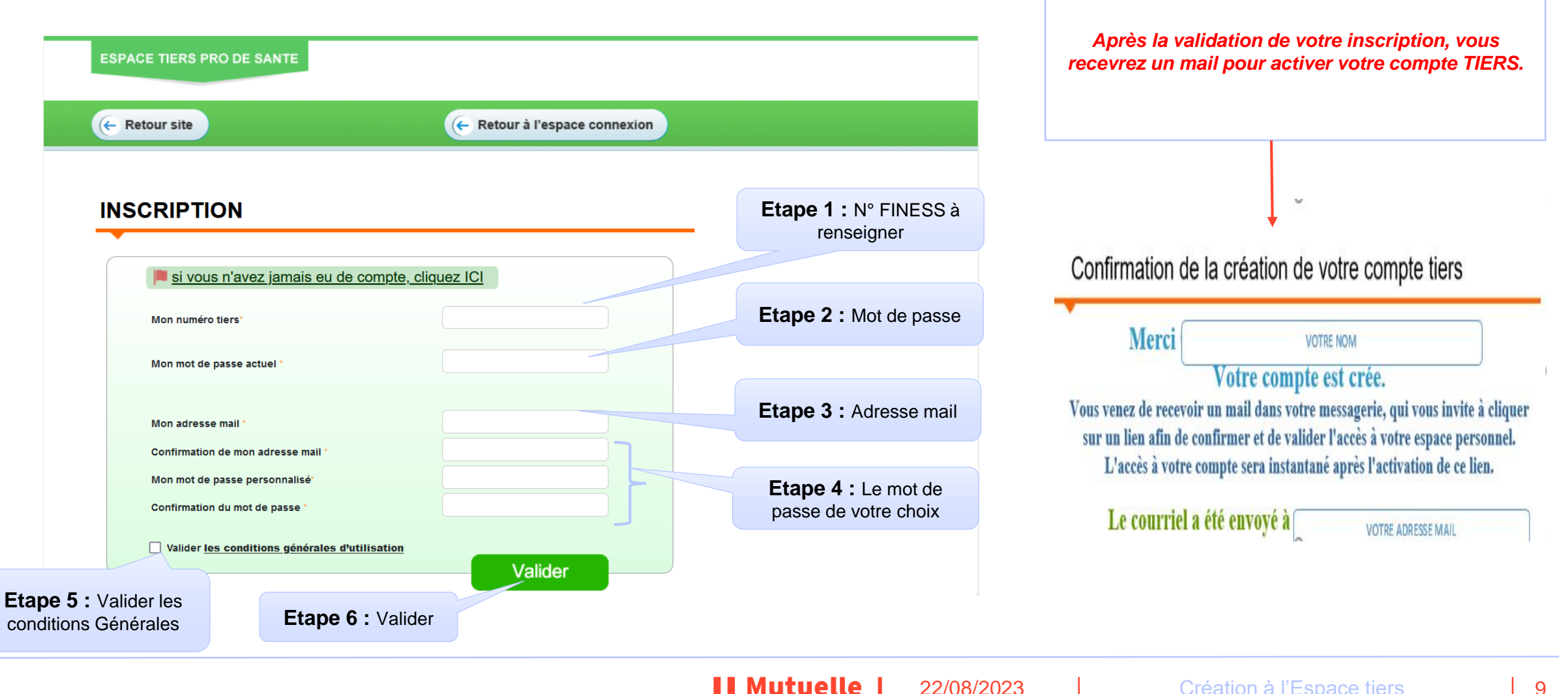

complémentaire des agents publics

## **08** Connexion à l'Espace Tiers

Vous avez maintenant accès à votre espace personnel.

Q Consulter les relevés de décomptes

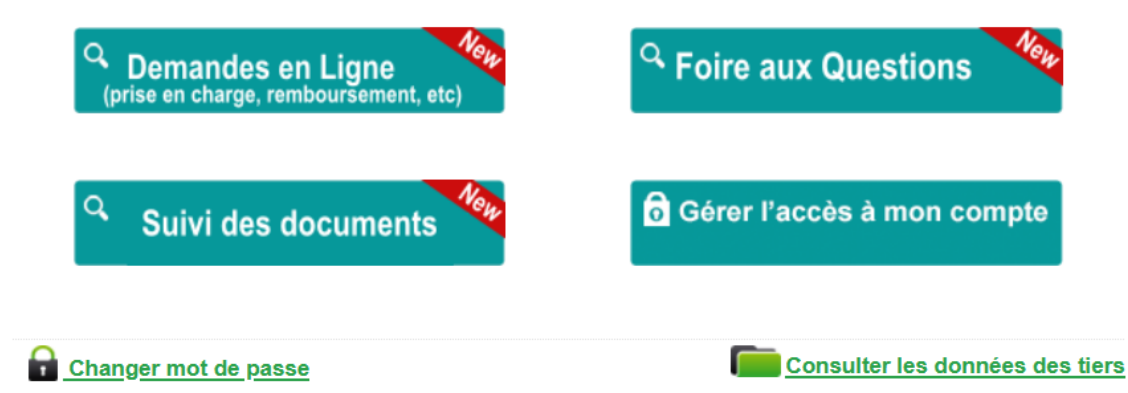

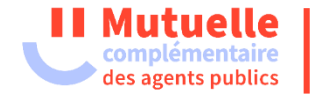